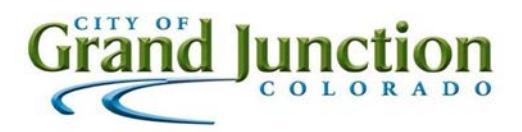

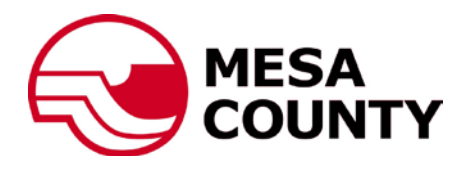

## Vendor Registration Guide

## (Note: "Search Only Registration" (Free) may take up to 24 hours to process and activate your account. Please plan accordingly.)

- To access solicitation documents or submit responses through <u>Rocky Mountain E-Purchasing</u>, please visit: <u>http://www.rockymountainbidsystem.com/</u>
- Once you are viewing the webpage, click on the "Register" tab.

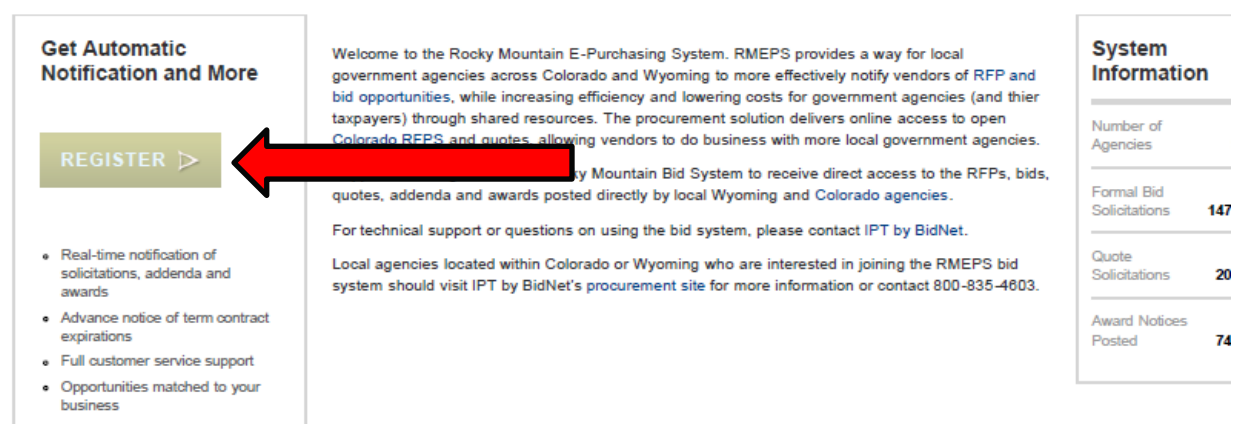

- Step 1. Sign Up: Fill out all required information and click "Continue Registration".
- Step 2. Configuration: Fill out all required information (check all that apply) and click "Continue Registration".
- Step 3. Code Selection: This page is where you will select codes for every product or service that your business provides. You may search by code number or description. (Hint: Keep descriptive searches short, such as one word or partial word searches.) Select all codes that apply to your business. Once all codes selections have been made, you may click "Continue Registration". (Note: You will also be able to refine your code selection once registered.)
- Step 4. Account Activation: Once Step 4 is reached, you must decide if you want to sign up for "Standard Registration" (Paying) or "Search Only Registration" (Free). The "Standard Registration" includes automatic matching bid opportunities, automatic addendum notification, and live help/technical support. (Note: "Search Only Registration" (Free) may take up to 24 hours to process and activate your account. Please plan accordingly.) To select "Standard Registration", fill out all required information and select "Continue Registration". To select "Search Only Registration", click on the "Search Registration" tab on the left of the page. For "Search Only Registration", continue to Step 5 below.

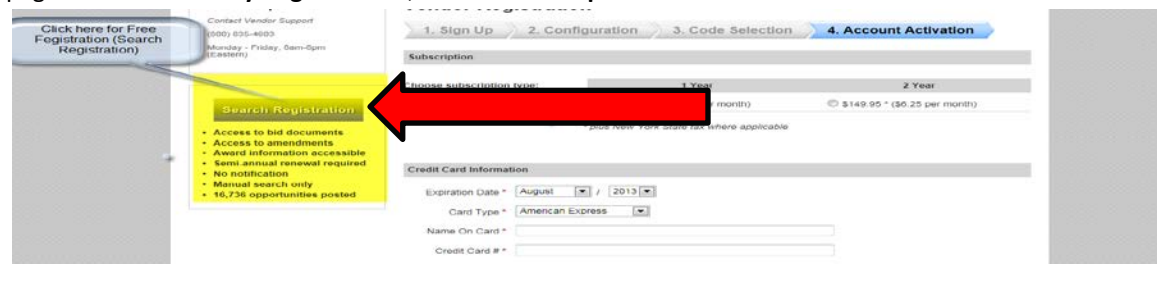

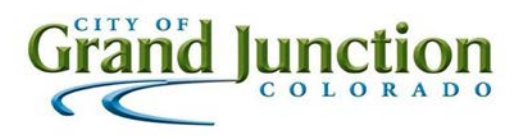

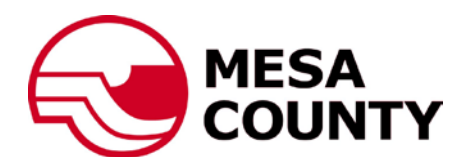

• Step 5: On the next page, click on "Register" under the "Search Registration" column.

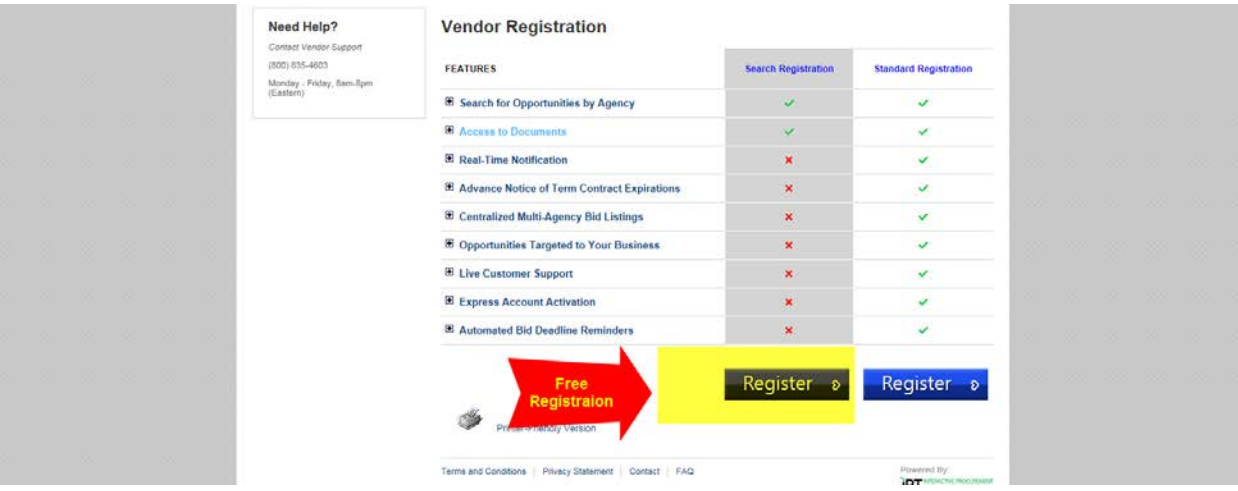

• Step 6: On the next page click on "Search Only Registration".

|  |  |  | Need Help?<br>Contact Vendor Support                    | Vendor Registration - Search Only Access                                                                                                    |  |  |  |
|--|--|--|---------------------------------------------------------|----------------------------------------------------------------------------------------------------|--|--|--|
|  |  |  | (800) 835-4603<br>Monday - Friday, Sem-Spm<br>(Eastern) | Please Note                                                                                                    |  |  |  |
|  |  |  |                                                         |                                                                                                    |  |  |  |
|  |  |  |                                                         | account.                                                                                                    |  |  |  |
|  |  |  |                                                         | To receive express verification with immed activation, please select the standard registration.                                                     |  |  |  |
|  |  |  |                                                         |                                                                                                    |  |  |  |
|  |  |  |                                                         | Betum ba<br>Bayeration<br>Registration                                                                                                    |  |  |  |
|  |  |  |                                                         | Terms and Conditions    Privacy Statement    Contact    FAQ Prevent By<br>Copyrght B International Data Base Copy, 1985-2013 - 48 rights instantial |  |  |  |
|  |  |  |                                                         |                                                                                                    |  |  |  |

• Step 7: On the next page, read the terms, check the required boxes, and click on "Search Only Registration" again.

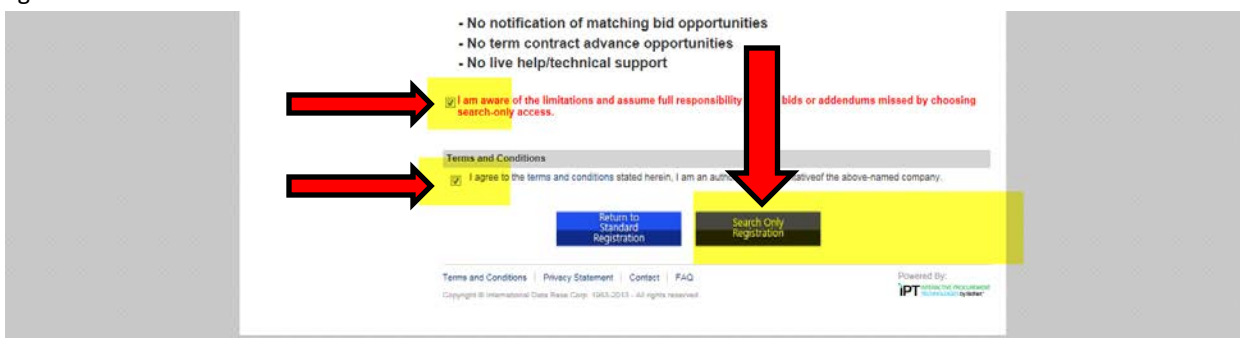

- Registration Complete.
- Questions: For questions regarding vendor registration or Rocky Mountain E-Purchasing services, contact the Vendor Support Department with Rocky Mountain E-Purchasing at Ph-(800)835-4603 or Email- <u>e-</u> <u>procurementsupport@bidnet.com</u>.
- **Solicitation Questions:** For questions regarding the solicitation process, contact the City of Grand Junction Purchasing Division (970)244-1533.